## **USR-WIFI232-630**

## easyTRX2S 専用接続・使用マニュアル

接続する easyTRX2S など AIS 装置(RS232C シリアル出力)には事前に使用設定がされていなければいけません。MMSI 番号など、、

- セットには接続試験で動作確認された、専用の信号ケーブルと DC12V 用の電源ケーブルが付属されています。
- ・専用信号ケーブル: RS485⇔Dsub 15pin(メス) 長さ約 1.5m
- ・電源ケーブル: DC12V 用サブコネクタ、電源側はオープン(マークが "+") 長さ約 1m

ー般に AIS トランスポンダは、<u>電源を入れるとすぐに自動送信</u>を始めますので、 アンテナを接続しないで送信すると、本装置が壊れる可能性があります。

<ヒント>USR-WIFI232はケーブルをきちんと繋げば、デフォルトですぐに動作します。

## 接続手順(easyTRX2Sの場合)

- 1. WiFi アンテンナ(約 19cm)を USR-WIFI232 の Reload (ネジ) に接続(手で絞める)
- 2. USR-WIFI232のRS232 と easyTRX2SのNMEA in/out に専用信号ケーブルで繋ぐ
- 3. 電源ケーブルを 12V 側を配線して、USR-WIFI232 に差し込む(極性に注意)
- 4. LED が表示通り正常に点灯・点滅すれば、成功

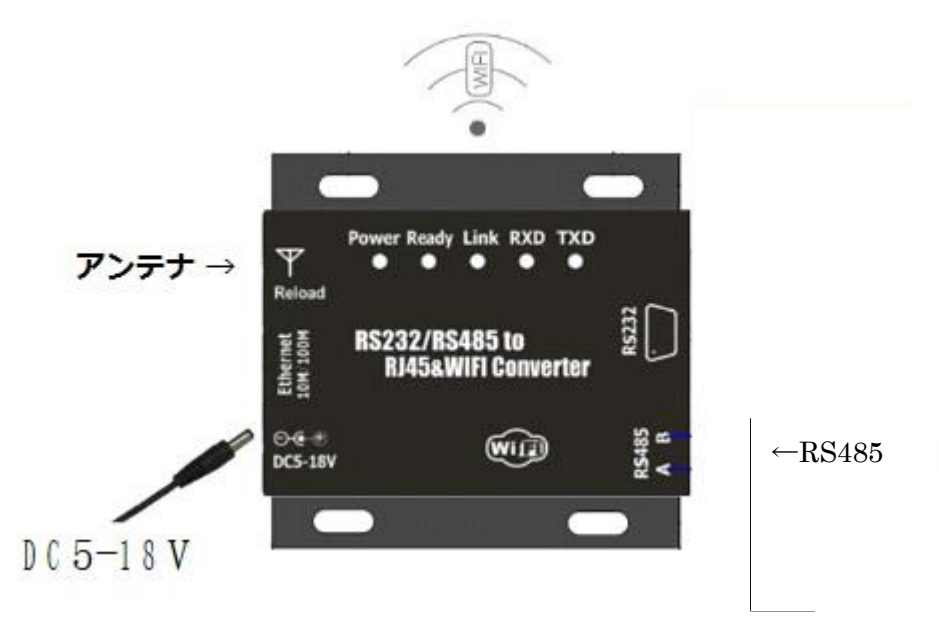

<参考>easyTRX2Sの出力(全て同時に使用できます)

一般に、AIS(他船・自船)の表示には、表示ソフトウエアと電子的海図(地図データ)など両方が必ず必要で

- す。(GPS プロッタなどはそれらのソフトウエア、データが含まれています。)
- 1. USR-WIFI232 でローカル WiFi 接続 アンドロイドタブレットなどと無線通信します
- 2. USB IN/OUT PC と接続、表示ソフトと地図データで AIS プロッタになります。
- 3. NMEA IN/OUT 他の機器(GPS プロッター、アラームなど)と直接接続できます。

なお、AIS のデータ転送は標準の;38400 Baud 対応する WiFi 標準:802.11 b/g/n 32 ユーザ 到達距離:約 100m(実験値) 電源範囲:DC5V~DC40V,170mA~300mA

<正常な LED 表示>

- Power: 電源 on
- ready: 内部プログラムが正常に立ち上がり、ネットワーク接続準備完了。
- Link: ネットワークリンクが正常に確立された。(WiFi 機器が接続)
- Net1: 消灯(起動時のみ点灯)
- Net2: 消灯(起動時のみ点灯)

< 受信する WiFi 機器の設定方法 >

お持ちの WiFi 機器に表示ソフトウエアと電子的海図(地図データ)など両方が必ず必要です。 初めての方にはまず、Android 版の OpenCPN(無償表示アプリケーション)と CM93(公開地図データ)をお 勧めします。LaptopPC(Windows), TabletPC(Android),スマートホン(Android)も良好です。

<ヒント>ネットワークに慣れていない方は、まず、WiFi 接続⇒アプリの設定とステップで考えてください、 そうすれば混乱しないで済みます。

- 1. お持ちの WiFi 機器を WiFi モードにしてください。
- 2. 接続パスワード(セキュリティーキー): 1490213653
- 3. WiFi 接続を確認してください。「USR-WIFI232-610\_〇〇〇 接続済」などと表示されればOK
- 4. アプリケーションの入力接続設定(アプリによって表記は異なります);
  - ① 接続 type: Network (TCP, UDP どちらでも可)
  - ② Address: 10.10.100.254
  - ③ Port: 8899

<OpenCPN 設定>

**OpenCPN** を立ち上げて、**Option** のタブをクリックしてください。

そして Connection のタブをクリックしてデータ接続の設定を行ってください。 ※添付画像を参考に設定をしてください。

以上で Wi-Fi からの AIS データを OpenCPN で表示できます。

| ptions                                               |                                            |                                                 |                                              |                                    |                  |           |            |      |         |   |
|------------------------------------------------------|--------------------------------------------|-------------------------------------------------|----------------------------------------------|------------------------------------|------------------|-----------|------------|------|---------|---|
|                                                      | 1                                          | (                                               | 1                                            | 0                                  |                  | 0         | +++        | 1    |         |   |
| Disp                                                 | lay                                        | Ch                                              | arts                                         | Connectio                          | ons              | Ships     | User Inter | face | Plugins |   |
| General                                              |                                            |                                                 |                                              |                                    |                  |           |            |      |         |   |
|                                                      | NMEA C                                     | Course an                                       | d Speed                                      | data Filter p                      | eriod (sec)      | 1         |            |      |         |   |
| Show<br>Forma<br>Use G<br>Use m                      | NMEA D<br>at upload<br>armin G<br>nagnetic | Debug Wii<br>ds for Fur<br>RMN (Ho:<br>bearings | ndow<br>runo GP3)<br>st) mode<br>i in output | (<br>for uploads<br>: sentence EC/ | APB              |           |            |      |         |   |
|                                                      | nections                                   | 5                                               |                                              |                                    |                  |           |            |      |         | 1 |
| Enable                                               | Type                                       | Data                                            | Priority                                     | Parameters                         | Connection       | Filters   | Out: None  |      |         |   |
|                                                      | Serial                                     | COM10                                           | 1                                            | 38400                              | Input            | In: None, | Out: None  |      |         |   |
| Add Co                                               | nnectior                                   | Rer                                             | move Con                                     | nection                            |                  |           |            |      |         |   |
| ○ Seria<br>Protocol<br>Address                       | I ()                                       | ELWOIK                                          |                                              |                                    | • TCF            | OUDP      |            |      |         | ] |
| ○ Seria<br>○ Seria<br>Protocol<br>Address<br>DataPor | l 🔘 4                                      | etwork                                          |                                              |                                    | TCF 10.10.3 8899 | OUDP      | ⊖ GPSD     |      | 10      | ] |

船長さんの無線ショップ HP: <u>www.ais-japan.org</u> (お問合せ) メール: <u>shop@ais-japan.org</u>

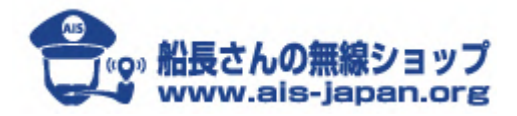